#### GMB APP

# Global MyB2B APP 行動OTP 啟用說明

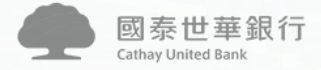

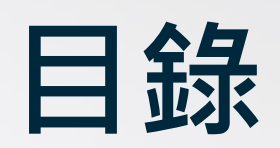

| ① [i | OS] OTP新用戶p.3                                        |
|------|------------------------------------------------------|
| 2 [4 | Android] OTP新用戶p.5                                   |
| 3 [4 | Android] OTP既有用戶                                     |
| 1    | [Android11以上] 從 <b>v1.9.18或v1.9.19</b> 更新至v1.9.20p.7 |
| 2    | [Android11以下]從 <b>v1.9.18或v1.9.19</b> 更新至v1.9.20     |
| 3    | FAQ常見問題-無法重新啟用成功p.11                                 |

#### GMB APP(iOS) 行動OTP啟用說明

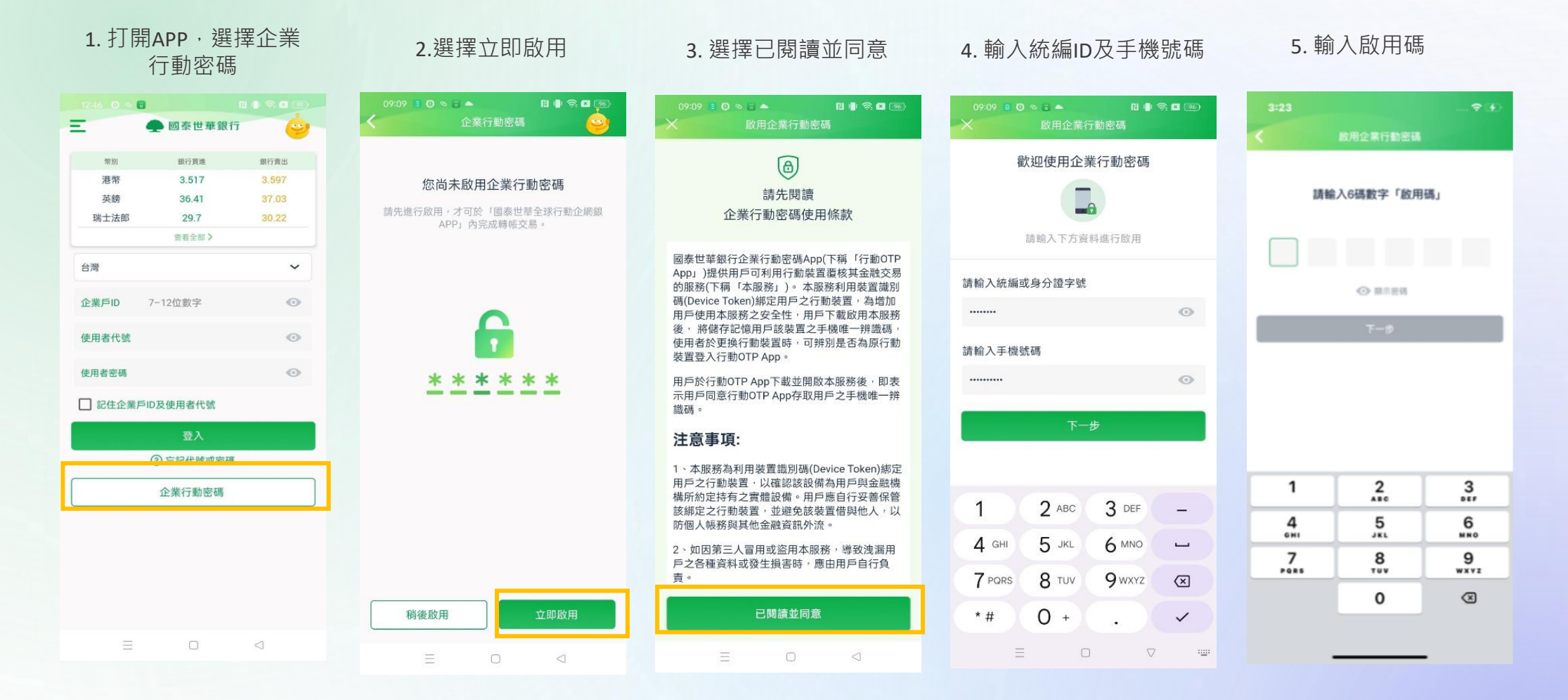

# GMB APP(iOS) 行動OTP啟用說明

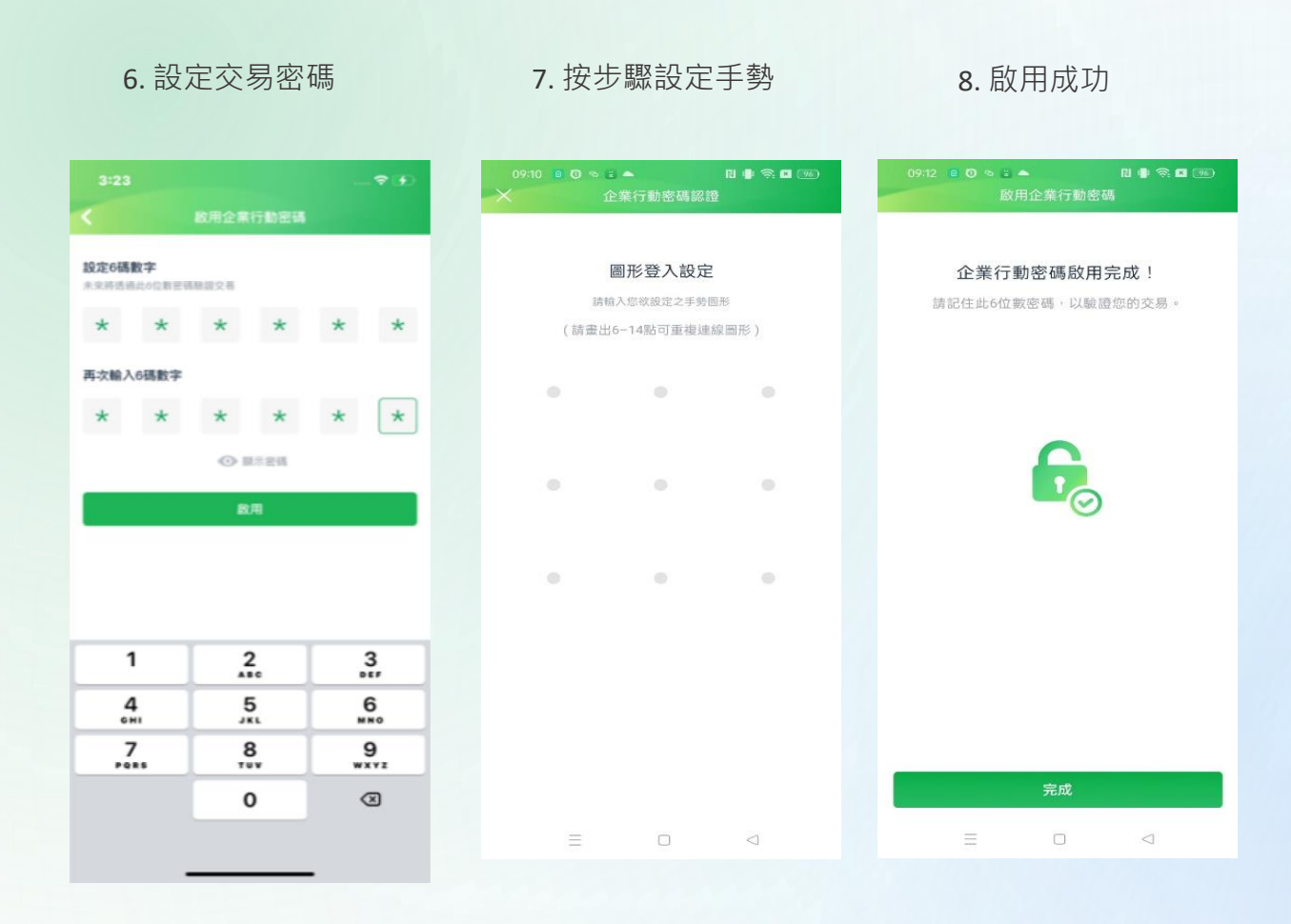

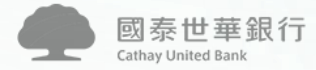

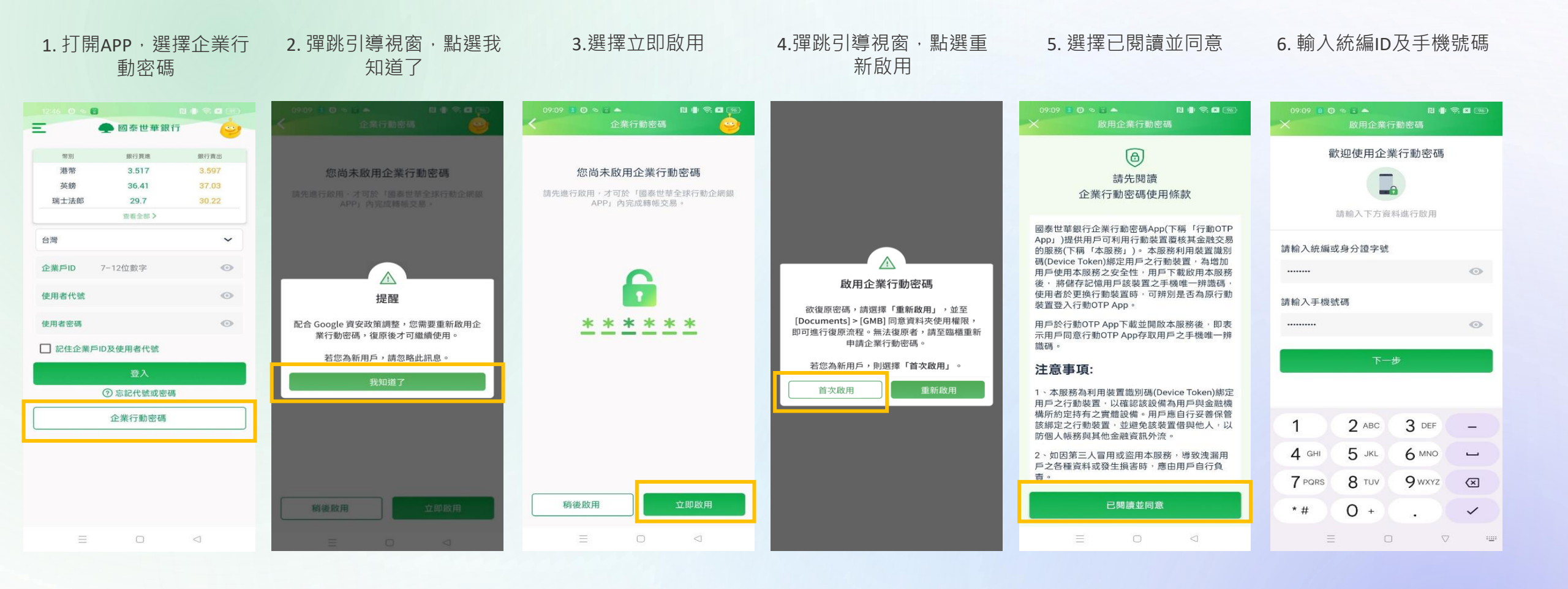

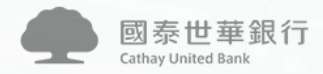

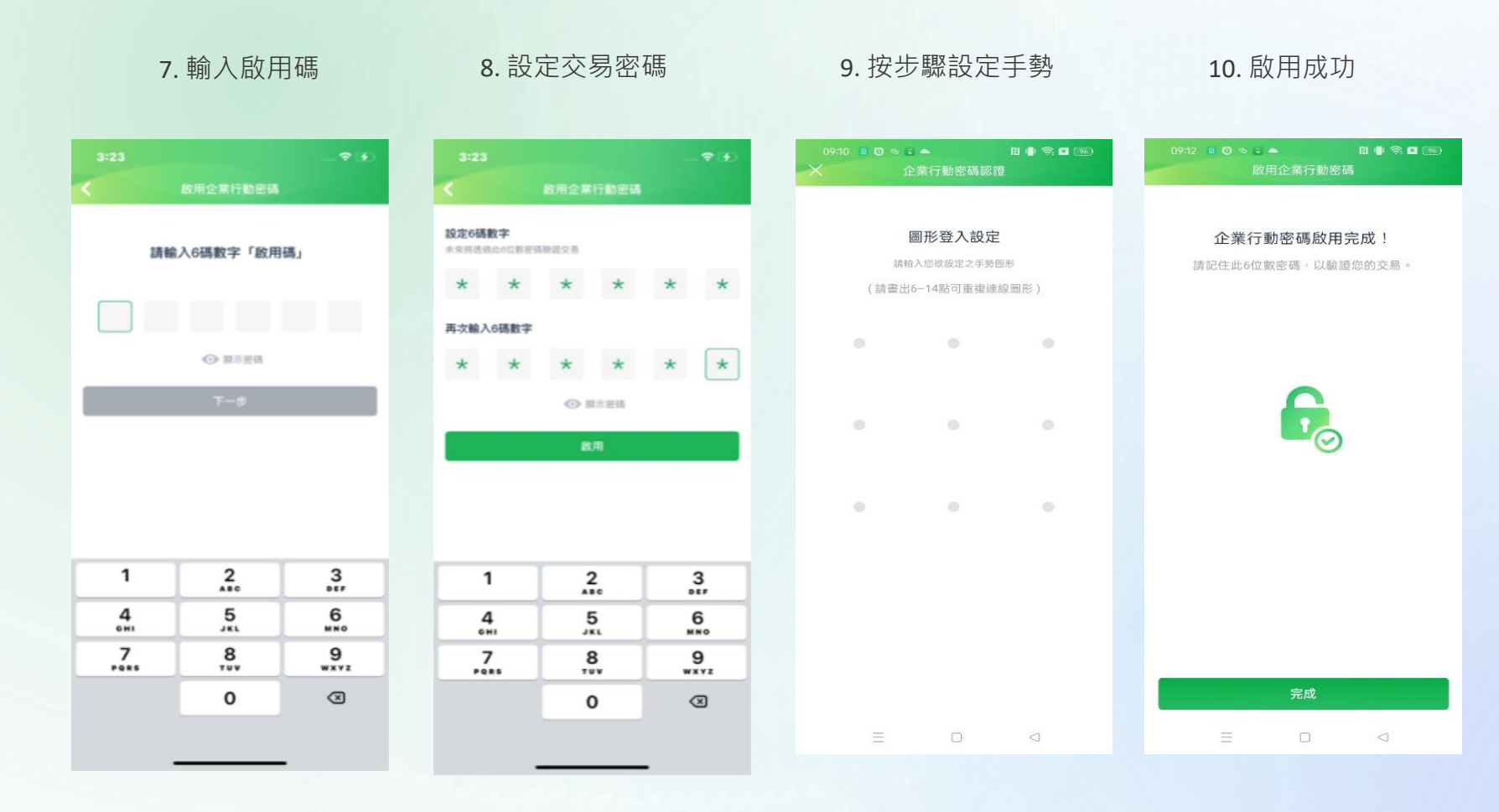

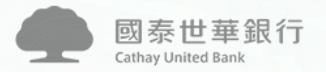

#### OTP既有用戶(Android 11以上), 從v1.9.18或v1.9.19更新至v1.9.20

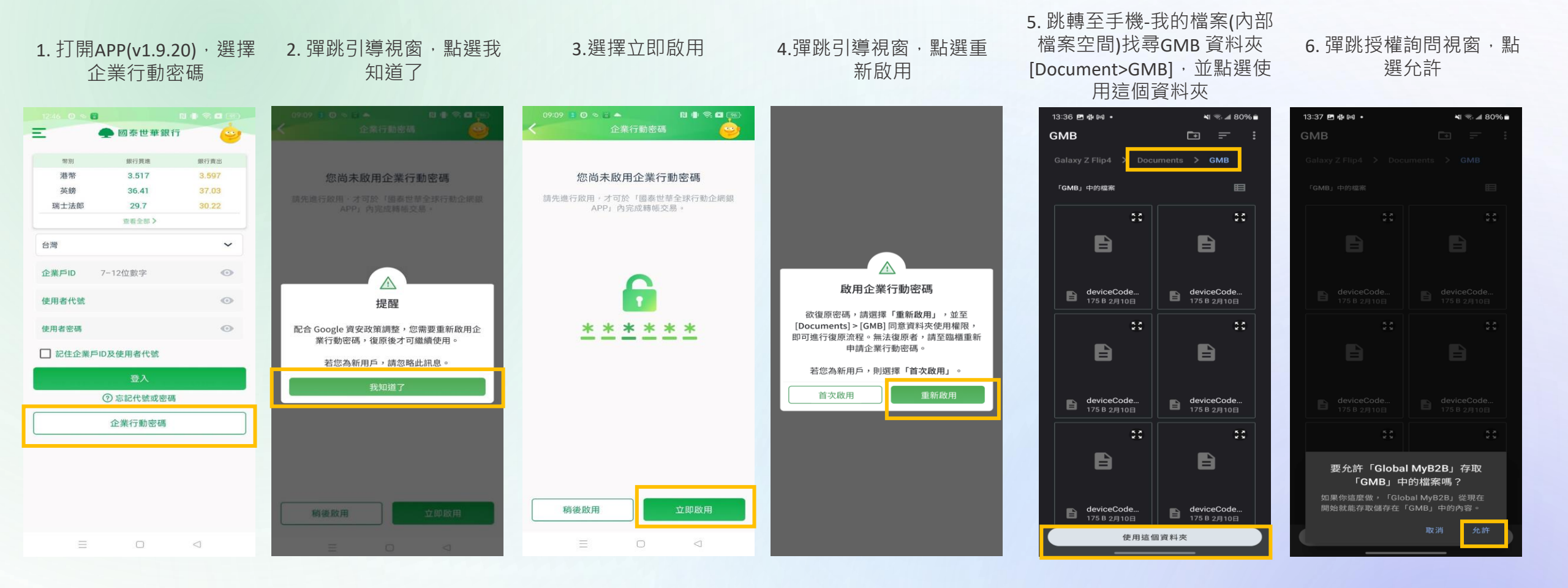

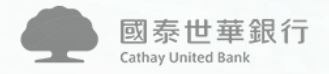

#### OTP既有用戶(Android 11以上), 從v1.9.18或v1.9.19更新至v1.9.20

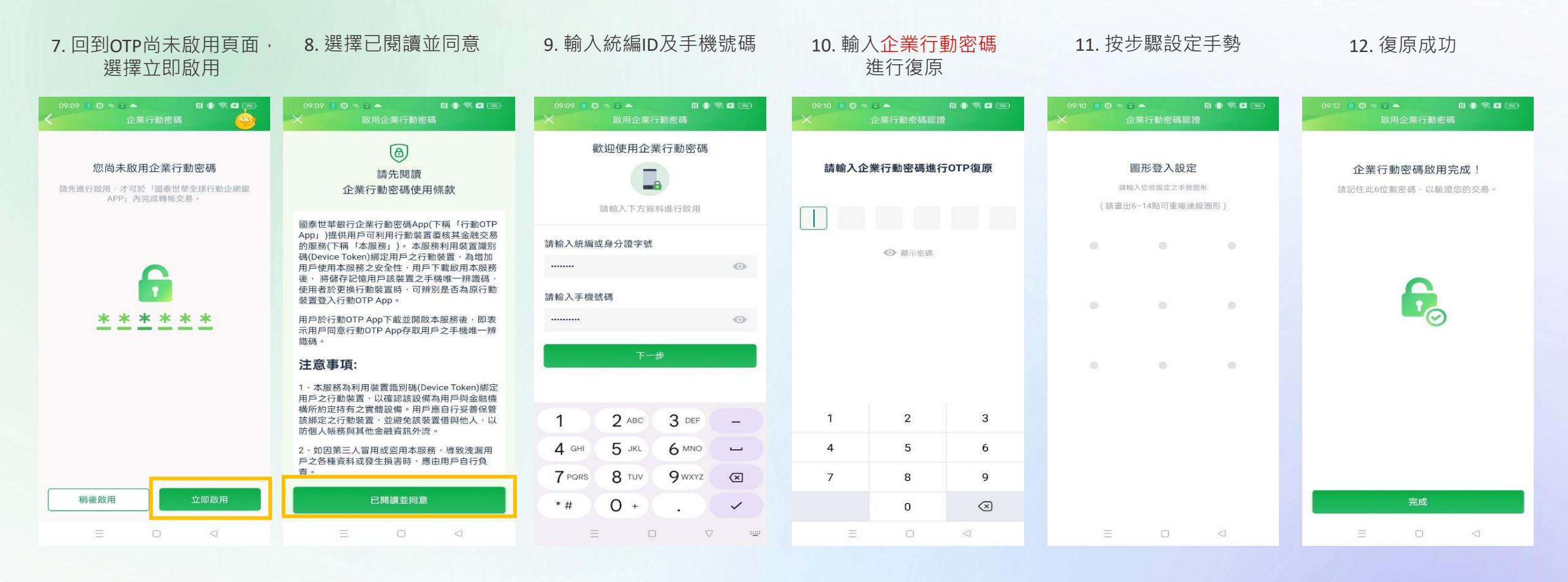

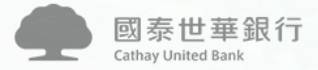

#### OTP既有用戶(Android 11以下),從v1.9.18或v1.9.19更新至v1.9.20

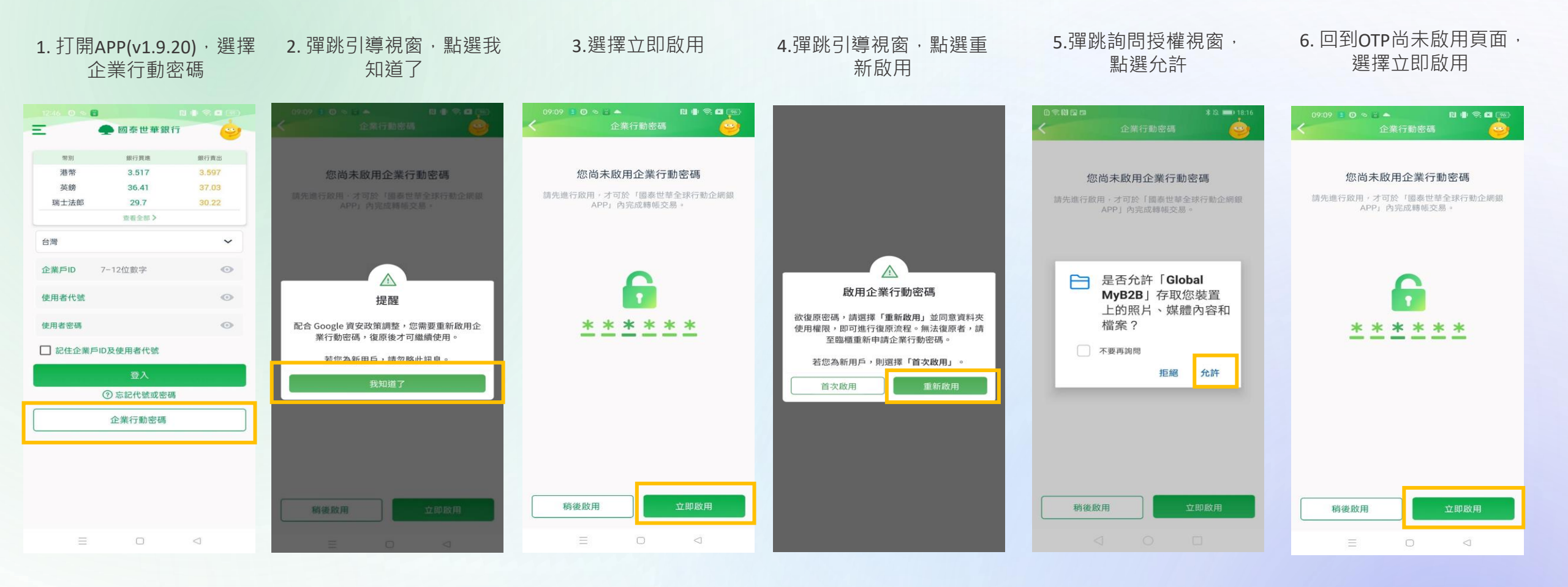

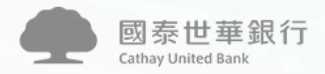

#### OTP既有用戶(Android 11以下),從v1.9.18或v1.9.19更新至v1.9.20

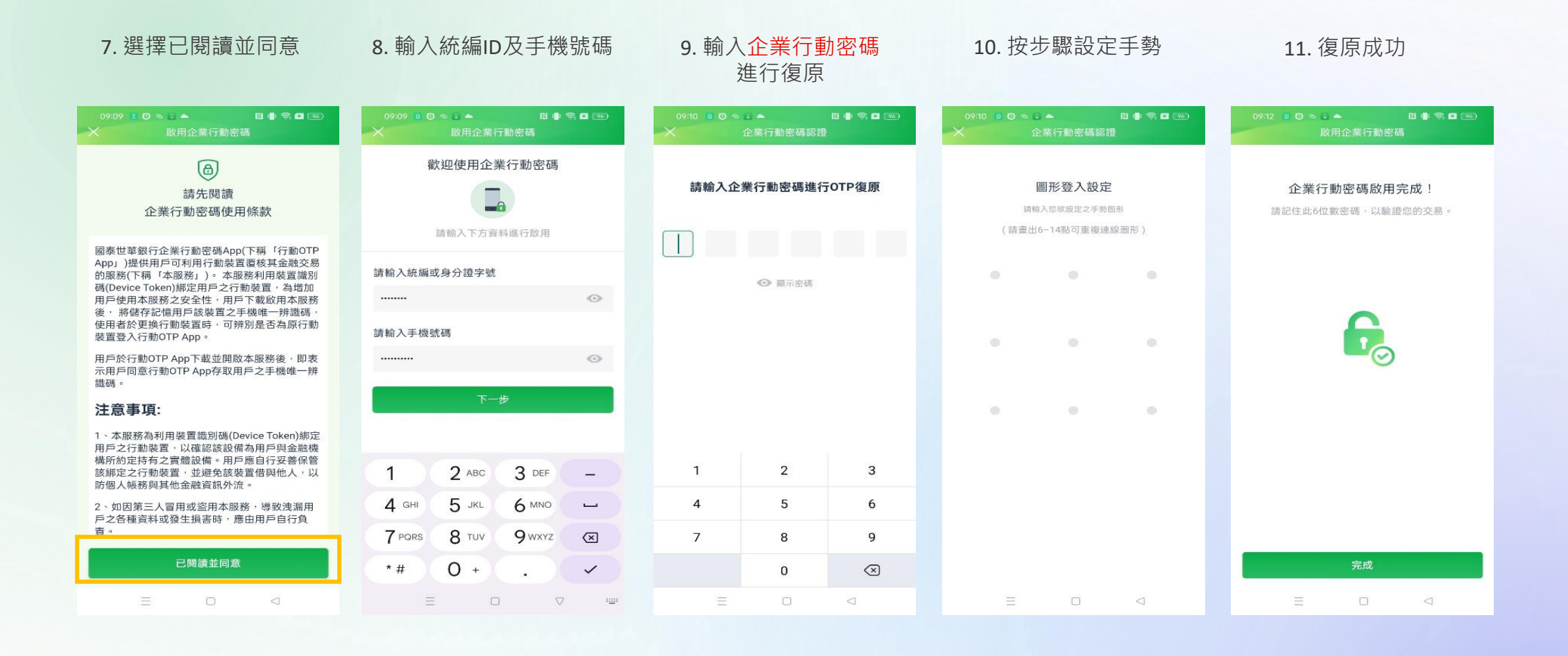

#### GMB APP(Android) 行動OTP重新啟用常見問題

Q: 原先行動OTP可正常使用,但是APP更新到v1.9.20以後,就無法繼續使用行動 OTP功能,按照前述方式(p.7-10)也無法重新啟用成功

A: 操作步驟摘要如下,詳細畫面請參閱p.12-19,按步驟操作後,應可重新啟用OTP

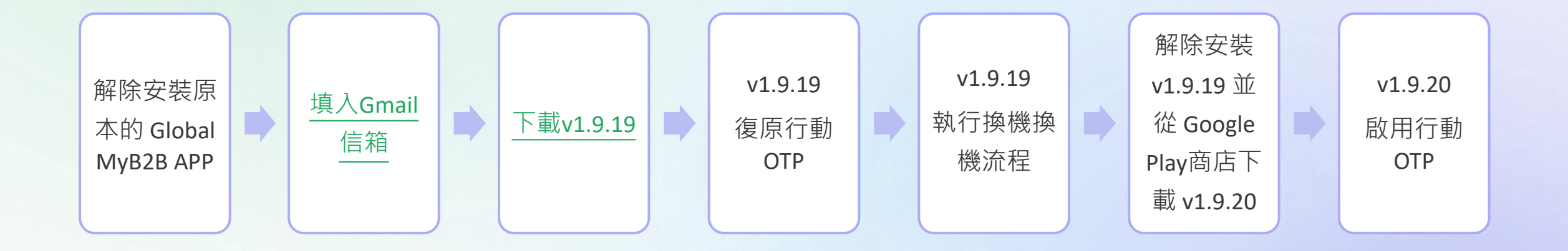

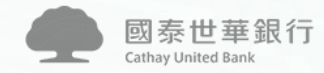

# Step 0-解除安裝 Global MyB2B APP

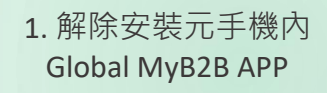

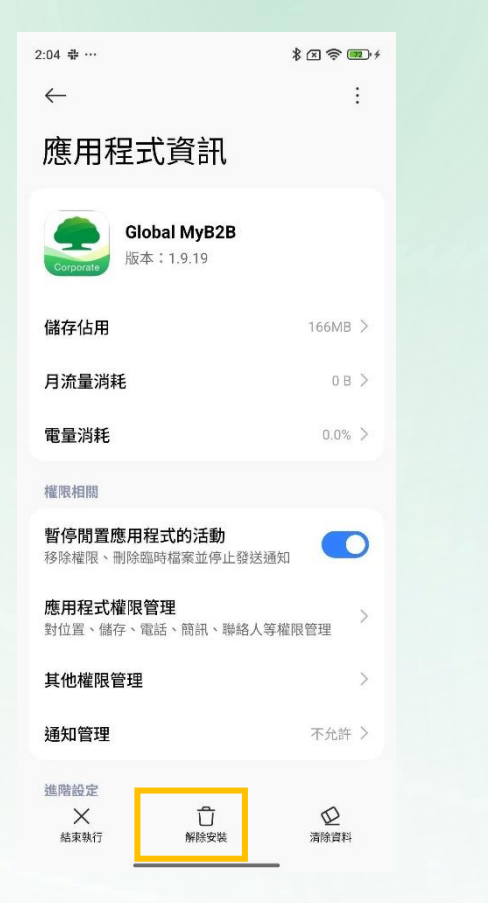

# GMB APP(Android) 行動OTP啟用說明 Step 1-填入Gmail信箱,並下載v1.9.19

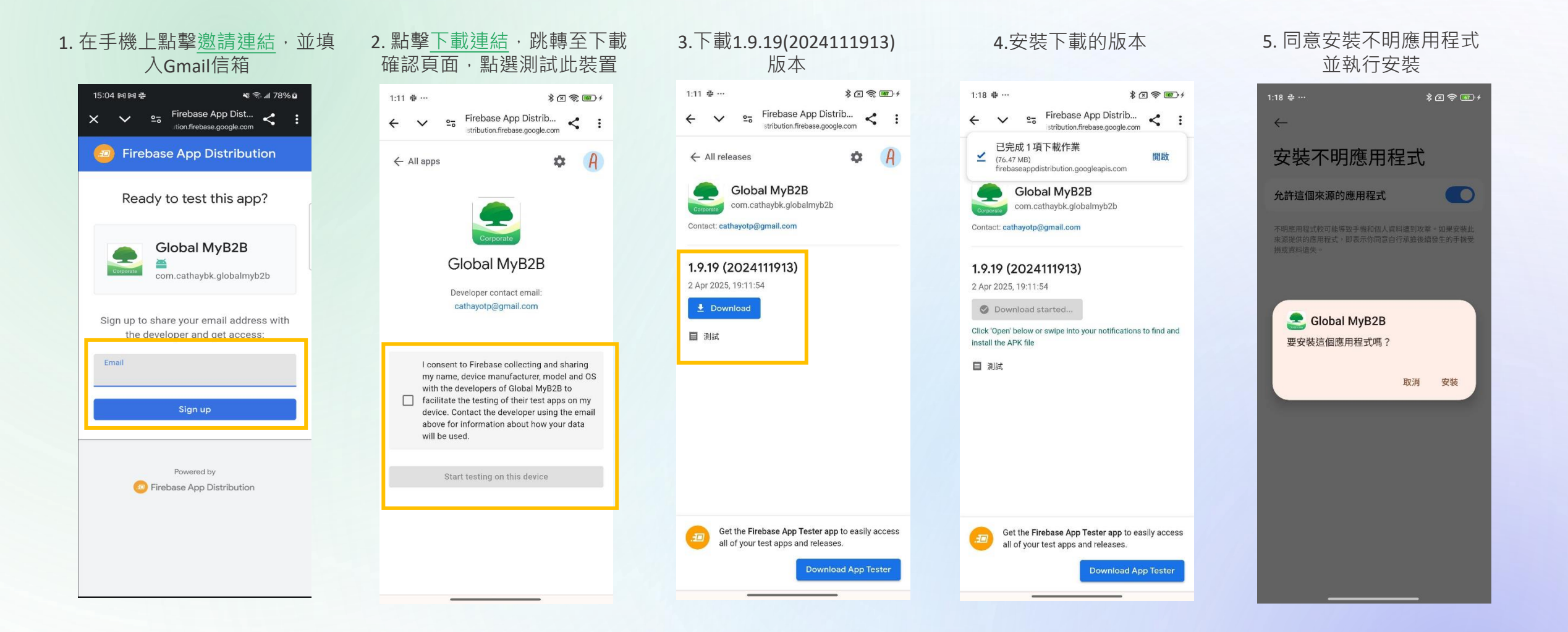

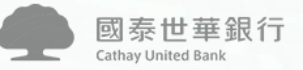

# Step 2-於v1.9.19 復原行動OTP

#### 1. 打開APP(v1.9.19) · 選擇 企業行動密碼

|                 |         | * 🛛 🖘 📭 + |  |
|-----------------|---------|-----------|--|
| Ξ               | 國泰世華銀行  | 9         |  |
| 幣別              | 銀行買進    | 銀行賣出      |  |
| 港幣              | 4.235   | 4.295     |  |
| 英鎊              | 42.55   | 42.97     |  |
| 瑞士法郎            | 38.71   | 38.95     |  |
| 查看全部 >          |         |           |  |
| 台灣              |         | ~         |  |
| 企業戶ID           | 7-12位數字 | o         |  |
| 使用者代號           | o       |           |  |
| 使用者密碼           | 0       |           |  |
| □ 記住企業戶ID及使用者代號 |         |           |  |
| 登入              |         |           |  |
| ② 忘記代號或密碼       |         |           |  |
| 企業行動密碼          |         |           |  |
|                 |         |           |  |
|                 |         |           |  |

# 2.選擇立即啟用 \$ ⊠ 😤 💬 ≁ 您尚未啟用企業行動密碼 請先進行啟用,才可於「國泰世華全球行動企網銀 APP」內完成轉帳交易。 \* \* \* \* \* \* 稍後啟用

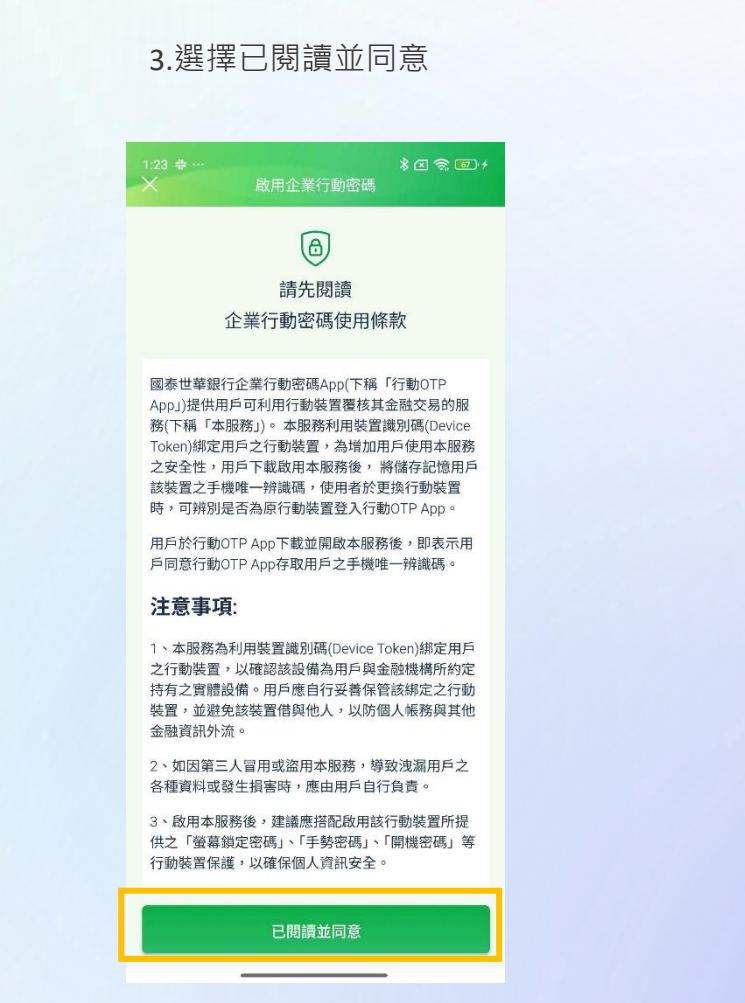

#### 4. 輸入統編ID及手機號碼

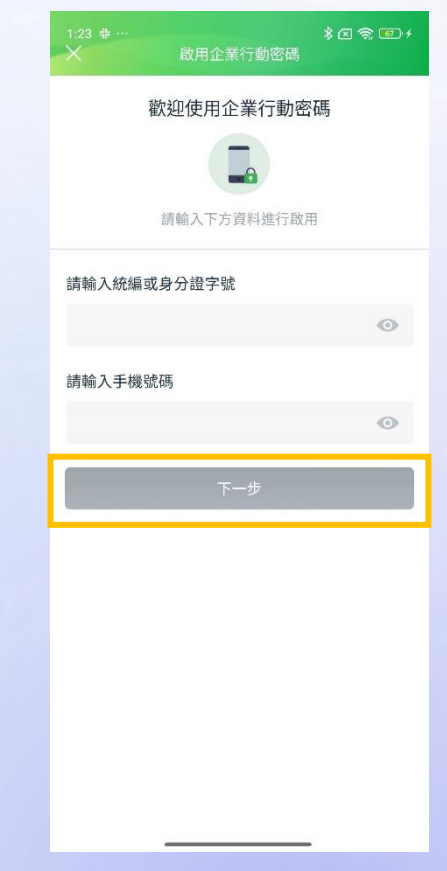

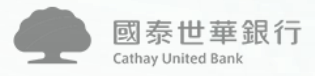

登入

0

0

.

0

.

0

# Step 2-於v1.9.19 復原行動OTP

5. 輸入原企業行動密碼進 行復原 \* 🗷 📚 🔟 + 請輸入企業行動密碼進行OTP復原 ◎ 顯示密碼 2 3 1 4 5 6 7 8 9  $\otimes$ 0

> 國泰世華銀行 Cathay United Bank

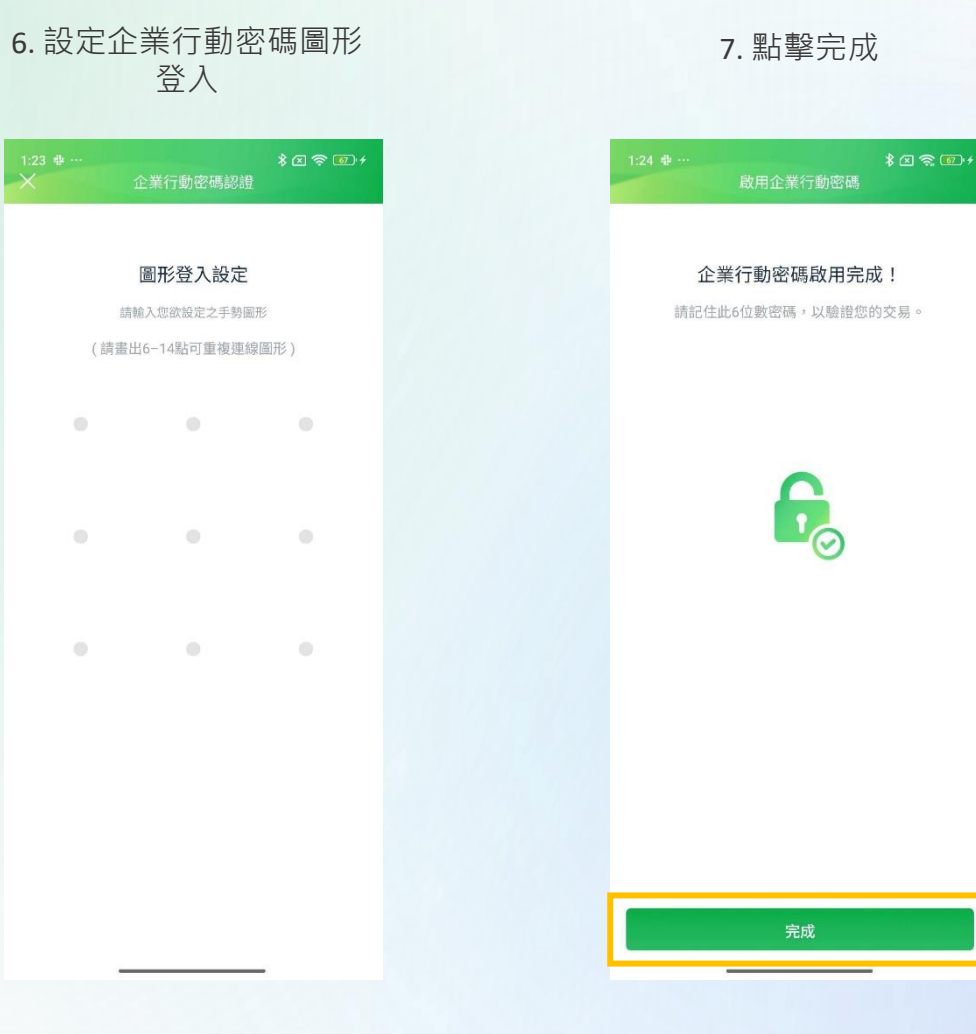

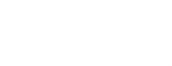

#### Step 3-於v1.9.19 執行換機換機流程

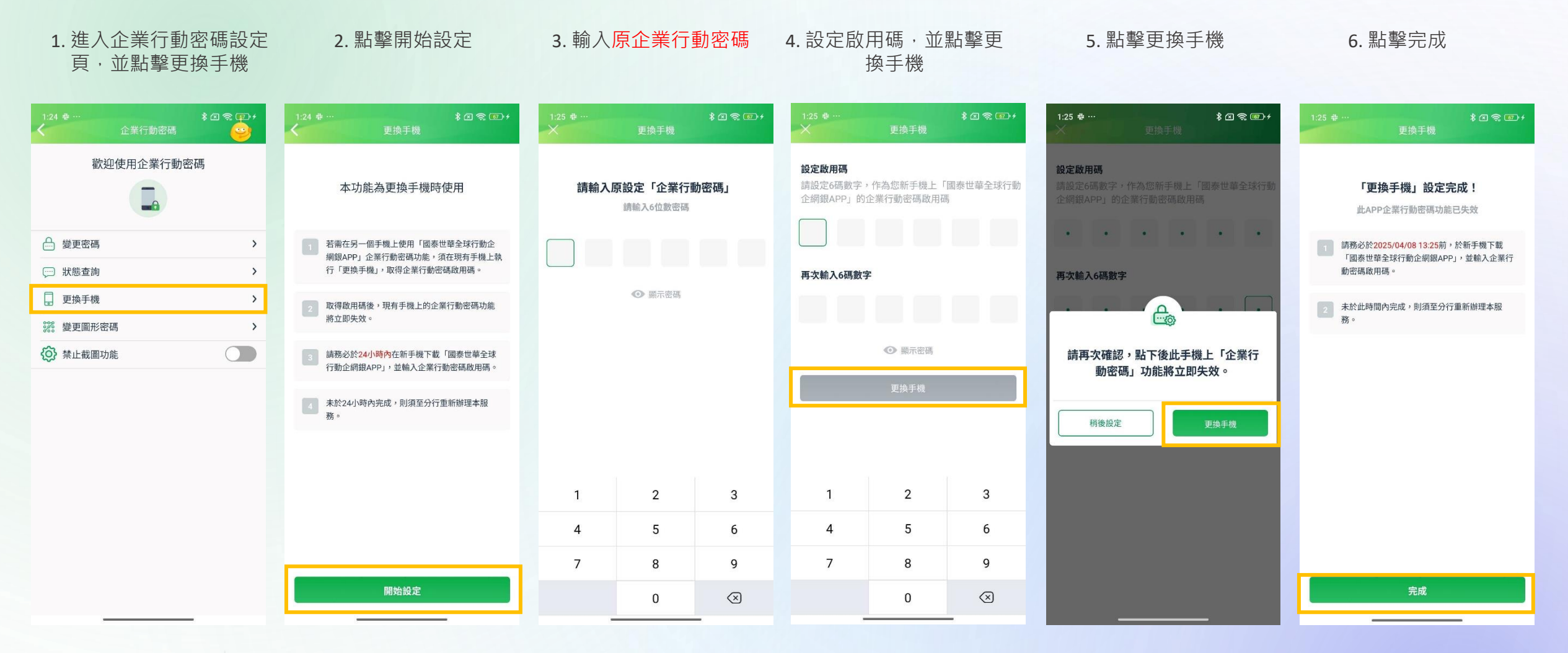

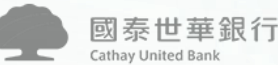

# Step 4-解除安裝 v1.9.19 並從 Google Play商店下載 v1.9.20

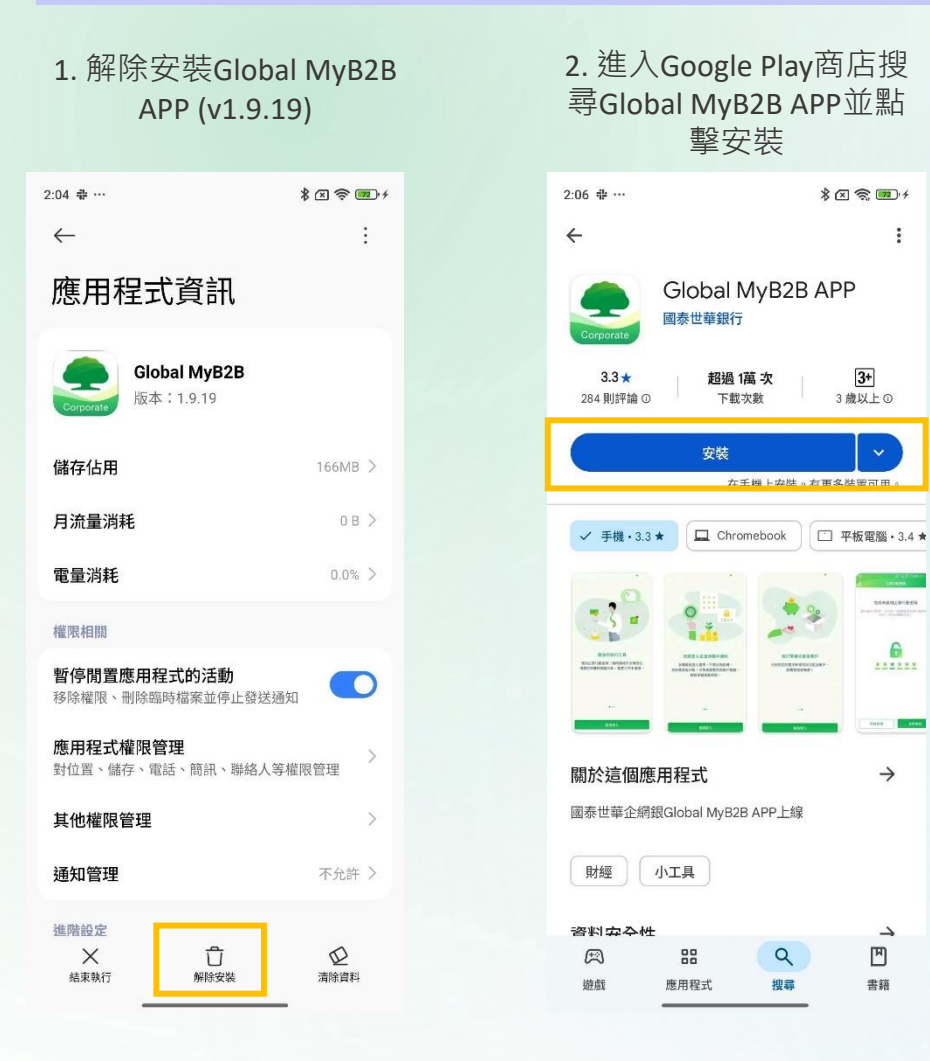

國泰世華銀行 Cathay United Bank

#### Step 5-v1.9.20 啟用行動OTP

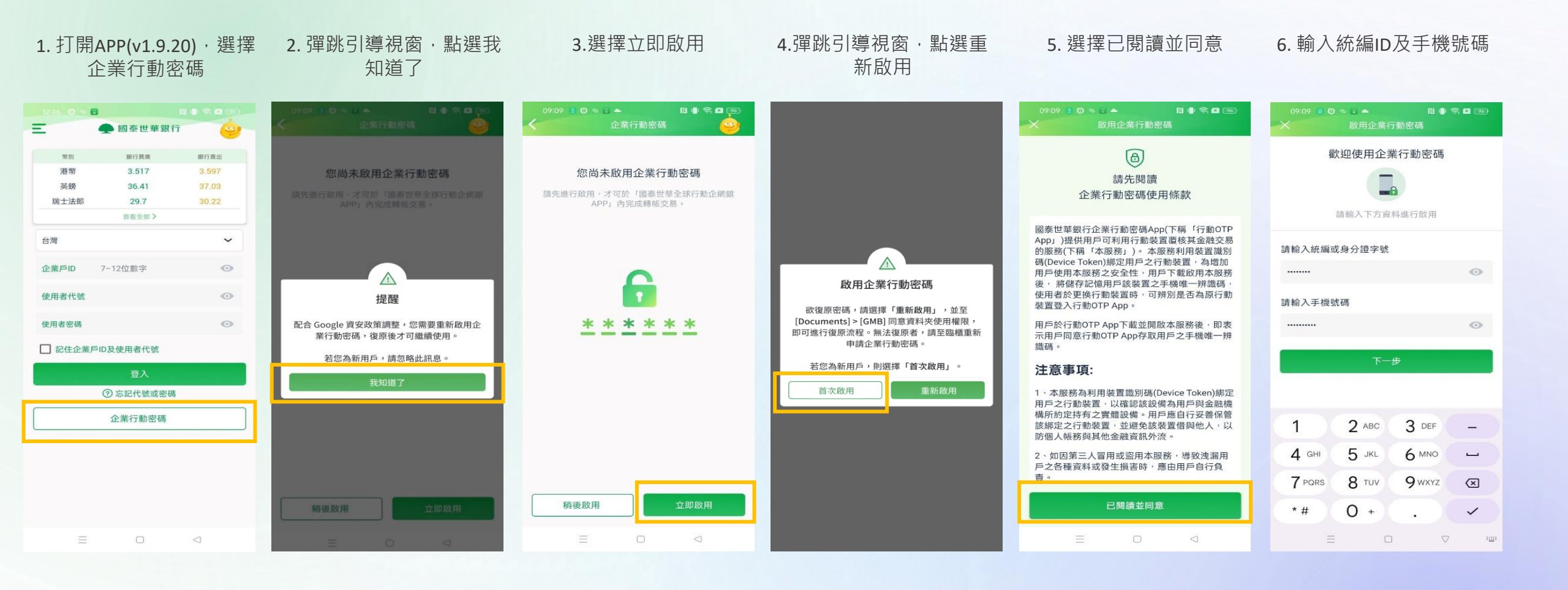

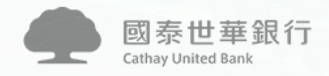

#### Step 5-v1.9.20 啟用行動OTP

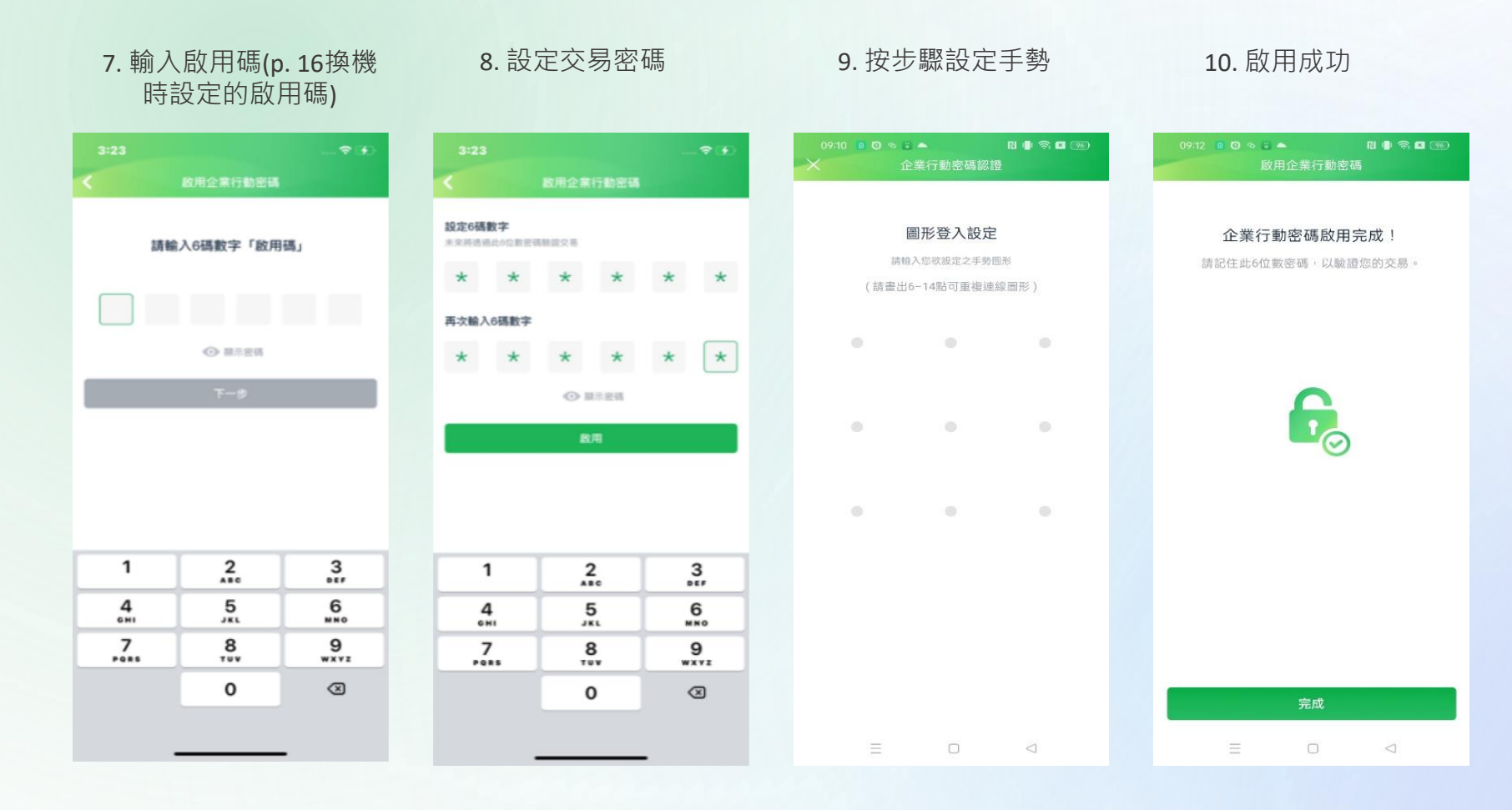

# 若操作仍有問題, 歡迎撥打企金客服專線0800-818-009